# THUNDER v1.3.2 User Guide

February 5, 2018

# 1 Installation

# 1.1 Requirement of Installation

• C/C++ compiler supporting C++98 standard along with MPI wrapper

• cmake

We recommend gcc and Intel C/C++ compiler as C/C++ compiler. Moreover, gcc42 has been tested as the oldest supporting version of gcc. OpenMPI and MPICH both can be used as MPI standard. In Tsinghua, we use openmpigcc43 as the C/C++ compiler for compiling THUNDER.

cmake is a tool for configuring source code for installation.

openmpi-gcc43 is open-source software, which can easily installed using yum on CentOS and apt-get on Ubuntu. cmake has been already installed in most Linux operating systems. If not, it can also be conveniently installed by yum on CentOS and apt-get on Ubuntu.

## **1.2** Installing from Source Code

## 1.2.1 Preparation Before Configuring Source Code

Make sure **cmake** have been installed and correctly placed in environment. Thus, **cmake** can correctly set up the environment for compiling THUNDER.

## 1.2.2 Configure Using cmake

In THUNDER source code directory, please type in the following commands for configuring source code. install\_dir stands for where you want THUNDER to be installed.

```
1 mkdir build
```

```
2 cd build
```

```
3 cmake -DCMAKE_INSTALL_PREFIX="install_dir" ...
```

#### 1.2.3 Configuration Variables

You may configure the compilation of THUNDER with several variables.

THUNDER can be compiled into single-float precision version or double-float precision version, by SINGLE\_PRECISION variable. The default version is single-float precision. However, you may force it compiling into double-float precision version, by adding parameter -DSINGLE\_PRECISION='off' during configuring using cmake.

THUNDER uses SIMD instructions for accelerating. When you compile THUNDER, SIMD acceleration can be turned on or off by ENABLE\_SIMD variable. The default version is using SIMD instructions. However, you may force it compiling into a non-SIMD version, by adding parameter -DENABLE\_SIMD='off' during configuring using cmake.

AVX256 and AVX512 SIMD instructions are currently supported by THUN-DER. By default, AVX256 is enabled and AVX512 is disabled. You can manually enable or disable them by the variable ENABLE\_AVX256 and ENABLE\_AVX512, respectively, by the same method as described above.

It is worth mentioned that you may check whether the CPUs and C/C++ compiler support AVX512 or not, before compiling THUNDER using AVX512. For example, CPUs should be KNL or Xeon newer than Skylake. Meanwhile, if you compile using GCC, please make sure it is newer than version 4.9.3. If you compile with icc, please check up its support on AVX512.

#### 1.2.4 Compile and Stage Binaries into Environment

Please type in the following command for compiling source code using 20 threads. You may change the number after -j to be number of threads you desire for compiling.

```
1 make -j20
2 make install
```

After compiling and installation, several folders will appear under the directory install\_dir: include containing header files, bin containing executable binaries, lib containing several libraries, script containing scripts needed and manual containing this user guide. The compiled binaries are listed as

- thunder
- thunder\_average
- thunder\_genmask
- thunded\_lowpass
- thunder\_mask
- thunder\_postprocess

## $\bullet \ thunder\_resize$

For the purpose of convenience, you may stage binaries into environment. For example, you may add the following command into shell configuration file

```
1 setenv PATH=install_dir/bin:$PATH
```

when csh or tcsh is used as shell. Meanwhile, you may add the following command into shell configuration file when bash, zsh or ksh is used as shell.

```
<sup>1</sup> export PATH=install_dir/bin:$PATH
```

After staging binaries into environment, you may directly access these binaries by typing their filenames in shell.

# 2 Submit Your Job

thunder is the core program of THUNDER. It executes 3D classification and refinement. It reads in a JSON parameter file. After parsing the JSON parameter, it reads in initial model, a .thu file and particle images. It also reads in mask if necessary.

# 2.1 Set Up .thu File

THUNDER uses .thu file for storing information of each particle image. .thu file is a space-separate tabular file as each column stands for a specific variable, as listed below.

- 1. Voltage (Volt)
- 2. DefocusU (Angstrom)
- 3. DefocusV (Angstrom)
- 4. DefocusTheta (Radian)
- 5. Cs (Angstrom)
- 6. Amplitude Constrast
- 7. Phase Shift (Radian)
- 8. Path of Particle
- 9. Path of Micrograph
- 10. Coordinate X in Micrograph (Pixel)
- 11. Coordinate Y in Micrograph (Pixel)

- 12. Group ID
- 13. Class ID
- 14. 1st Element of the Unit Quaternion
- 15. 2nd Element of the Unit Quaternion
- 16. 3rd Element of the Unit Quaternion
- 17. 4th Element of the Unit Quaternion
- 18. 1st Standard Deviation of Rotation
- 19. 2nd Standard Deviation of Rotation
- 20. 3rd Standard Deviation of Rotation
- 21. Translation X (Pixel)
- 22. Translation Y (Pixel)
- 23. Standard Deviation of Translation X (Pixel)
- 24. Standard Deviation of Translation Y (Pixel)
- 25. Defocus Factor
- 26. Standard Deviation of Defocus Factor
- 27. Score

.thu file is generated by thunder at the end of each iteration to save the information of each particle image.

#### 2.1.1 Generate .thu from Relion

.thu file can be converted from STAR file of Relion by script STAR\_2\_THU.py and STAR\_2\_THU\_NO\_GROUP.py by the following commands.

```
<sup>1</sup> python STAR_2_THU.py filename.star > filename.thu
```

```
1 python STAR_2_THU_NO_GROUP.py filename.star > filename.thu
```

STAR\_2\_THU.py is used for converting STAR files containing group information and STAR\_2\_THU\_NO\_GROUP.py is used for converting those do not. You can find these two scripts under directory install\_dir/script.

It is worth noticed that both of two scripting only convert CTF information but not rotation and translation information. Thus, .thu files converted from STAR files can be only used for global search stage of thunder. Meanwhile, .thu files generated by thunder can be used for global search, local search and CTF search. The precise meaning of global search, local search and CTF search will be further discussed in detail in section 2.2.

#### 2.1.2 Generate .thu from Frealign

The converting script will be provided soon.

#### 2.1.3 Generate .thu from SPIDER

The converting script will be provided soon.

## 2.2 Configure with JSON Parameter File

thunder reads in a JSON file which is parsed into parameters of thunder. You may change the values of the keys to fit your purpose. The definition of keys in this JSON parameter file is listed in Table 1.

thunder divides 3D refinement into three stages: global search, local search and CTF search. During global search, the rotation and translation result of the previous iteration will **not** inherited into the next iteration. Meanwhile, during local search, the rotation and translation of each particle image will be adjust based on the result of the previous iteration. During CTF search, the CTF parameters will be adjusted for achieving better resolution.

Meanwhile, 3D classification of thunder typically only involves global search. You may find a demo version of this JSON parameter file named

# demo.json under directory install\_dir/script.

# 2.3 Processes and Threads

thunder needs at least 3 processes. It has perfect linear speed-up when number of nodes increases. Thus, please use as many nodes as possible. We high recommend assigning a node with only one process and using multiple cores in each node by threads. For example, if you have 100 nodes and each node has 20 cores, you may use 100 processes for running thunder, and each process should generate 20 threads to achieve maximum usage of computing resource. By changing the value of the key Number of Threads Per Process in the JSON parameter file, you may set the number of threads of each process to which you desire. In this example, this value should be set to 20.

## 2.4 Submit

Please examine whether you have generated the correct .thu file and configured the JSON parameter file properly, and make sure that the initial model and mask (if necessary) are placed in the right directory. Moreover, please check whether the directory of the destination described in the JSON parameter exists or not. Now, you can submit you job. You may leave it to the cluster job managing software, or you may assign nodes manually by mpirun.

| Key                                         | Description                             |
|---------------------------------------------|-----------------------------------------|
| Number of Threads Der Process               | the number of threads used              |
| Number of Threads Per Process               | in each process                         |
| 2D ar 2D Mada                               | 2D/3D classification or                 |
| 2D or 3D Mode                               | refinement                              |
|                                             | whether to perform global               |
| Global Search                               | search or not                           |
|                                             | whether to perform local                |
| Local Search                                | search or not                           |
| CTF Search                                  | whether to perform CTF                  |
|                                             | search or not                           |
| Number of Classes                           | the number of density maps.             |
|                                             | aka, more than 1 when                   |
|                                             | undergoing classification               |
| Size of Image                               | the size of the images <sup>1</sup>     |
| Pixel Size (Angstrom)                       | the pixel size of the images            |
|                                             | the <b>radius</b> of mask you want      |
| Radius of Mask on Images (Angstrom)         | to be masked on the images              |
|                                             | the standard deviation of               |
| Estimated Translation (Pixel)               | translation in pixel which may          |
|                                             | occurred on the input images            |
|                                             | the resolution the program              |
| Initial Resolution (Angstrom)               | starta ita itarationa                   |
|                                             | the resolution limit for performing     |
| Perform Global Search Under (Angstrom)      | global gaareb                           |
|                                             | giobal search                           |
| Symmetry                                    | the symmetry of the macromolecular      |
| Initial Model                               | to be processed                         |
|                                             | the initial model for                   |
|                                             | classification/refinement               |
| .thu File Storing Paths and CTFs of Images  | the .thu file which stores the          |
|                                             | information of where to read the        |
|                                             | images and the CTF parameters of them   |
| Prefix of Particles                         | the prefix to be added in the path      |
|                                             | of the particle image                   |
| Prefix of Destination                       | the prefix (path) to save the           |
|                                             | outcomes                                |
| Calculate FSC Using Core Region             | whether to calculate FSC using core     |
|                                             | region of the reference or not          |
| Calculate FSC Using Masked Region           | whether to calculate FSC using masked   |
| Calculate 150 Comp manifed Region           | region of the reference or not          |
| Particle Grading                            | whether to turn on the particle grading |
|                                             | optimization or not                     |
| Perform Reference Mask                      | whether to mask on the density map      |
|                                             | or not                                  |
| Perform Reference Mask during Clobal Soarch | whether to mask on the density map      |
| i onorm neucronee mask during Giobai Search | during global search or not             |
| Provided Mask                               | the path of the mask if needed          |
| Ô                                           |                                         |

Table 1: Key Words of JSON Parameter File

# 3 Get Your Result

A log file named **thunder**.log will appear in your submitting directory, recording the state of your job.

In the destination directory, the density maps are outputted as Reference\_xxx\_A\_Round\_xxx.mrc and Reference\_xxx\_B\_Round\_xxx.mrc, during 3D refinement or classification. For example, the density map of the 5th reference of round 15 from hemisphere A has the filename Reference\_005\_A\_Round\_015.mrc. On contrast, the 5th reference of round 15 from hemisphere B has the filename Reference\_005\_B\_Round\_015.mrc

Meanwhile, during 2D classification, the density maps of each round are stored in a MRC stack. For example, the density maps of round 15 has the filename Reference\_Round\_015.mrcs which contains N slices of images. N stands for the number of classes.

FSC/FRCs are outputted as FSC\_Round\_xxx.txt. The first column of this file is signal frequency in pixel. The seconds column is signal frequency in Angstrom. From the third column to the rest of columns, the FSC of each reference is listed in order.

During classification, the resolution and ratio of images of each class is listed in a file named Class\_Info\_Round\_xxx.txt. Each row of this file stands for a class in order. The first column is the index of each class, the second column is the resolution in Angstrom of each class and the third column is the ratio of image of each class.

The rotation and translation information of each particle at each iteration is outputted as Meta\_Round\_xxx.thu, which follows the .thu file format. For example, rotation and translation of round 15 has the filename Meta\_Round\_015.thu.

# 4 Typically Workflow

The typically workflow of cryo-EM single particle analysis includes 3 steps: 2D classification, 3D classification and 3D refinement.

# 4.1 2D Classification

The first step of cryo-EM single particle analysis is 2D classification for removing ice and "noisy" particles.

You can find a demo version of this JSON parameter file for 2D classification named demo\_2D.json under directory install\_dir/script. There are some options worth noticed in this JSON parameter file. They are listed below.

**Local Search** Performing local search or not will **NOT** affect the result of 2D classification. However, it gives you a higher resolution density map for examining the detail of the 2D density map. You may turn it off when the computing resource is limited.

- **Number of Classes** It stands for the number of classes you want the images to be classified into.
- **Initial Resolution (Angstrom)** It is recommended to start from lower resolution for achieving ideal result of classification.
- Symmetry Symmetry has NO effect on 2D classification.
- Initial Model It is recommended to use a blank initial model in 2D classification. Please leave it empty.
- Calculate FSC Using Core Region It is not supported in 2D classification. Please turn it off, otherwise a warning will be raised and thunder will turn it off forcefully.
- Calculate FSC Using Masked Region It is not supported in 2D classification. Please turn it off, otherwise a warning will be raised and thunder will turn it off forcefully.
- **Particle Grading** It is not recommended to use particle grading in 2D classification, because the importance of "noisy" particles may be overlooked when particle grading is turned on.
- **Performing Reference Mask** It is **NOT** supported to use provided mask in 2D classification. If so, a fatal error will occur. Please turn it off.

# 4.2 3D Classification

The next step of cryo-EM single particle analysis is 3D classification for removing particles belong to "wrong" conformation.

You can find a demo version of this JSON parameter file for 3D classification named demo\_3D.json under directory install\_dir/script. There are some options worth noticed in this JSON parameter file. They are listed below.

- **Local Search** Performing local search or not will **NOT** affect the result of 3D classification. However, it gives you a higher resolution density map for examining the detail of the 2D density map. You may turn it off when the computing resource is limited.
- **Number of Classes** It stands for the number of classes you want the images to be classified into.
- **Initial Resolution (Angstrom)** It is recommended to start from lower resolution for achieving ideal result of classification.
- **Particle Grading** It is **NOT** recommended to use particle grading in 3D classification, because the importance of "noisy" particles may be overlooked when particle grading is turned on.

# 4.3 3D Refinement

The final step of cryo-EM single particle analysis is 3D refinement for achieving high resolution density map. You may turn on **particle grading** and **CTF search** for obtaining more information in density map.

You can find a demo version of this JSON parameter file for 3D classification named demo.json in this package. There are some options worth noticed in this JSON parameter file. They are listed below.

**CTF Search** You can refine CTF parameters using CTF search. It may cost some computing resource.

Particle Grading It is recommend to turn on particle grading in refinement.